## 「認証用の証明書の選択」画面が表示されない際の対処方法

電子証明書をインストールしているパソコンでのログオン時、下記のように「認証用の証明書の選択」 画面が表示されず、暗証番号入力の画面に進んでしまったり、ログオンできませんというエラー画面 が表示される場合は、ひとつ前のログオン画面に戻り、以下の【■電子証明書の選択リセット手順】

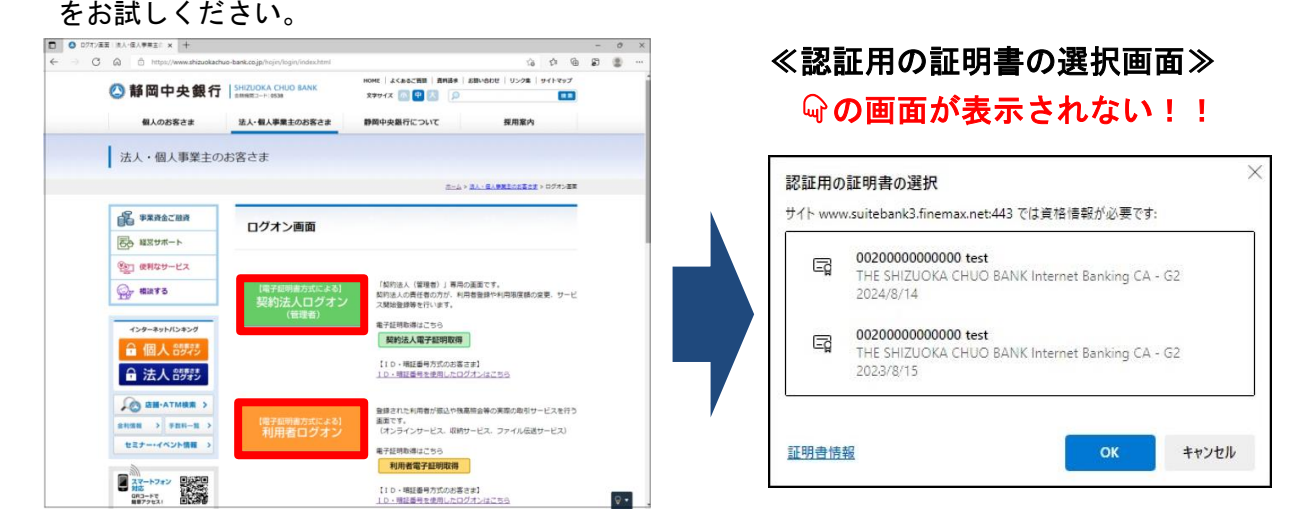

## ■電子証明書の選択リセット手順

①URL の左側の[ 🔂 ]をクリックしてください。

| V kõa ⊘ V kõa ⊘ V kõa ⊘ V kõa ⊘ V kõa ⊘ | ● ログオン画面   法人・個人事業主の × +<br>・ ① https://www.shizuokachuo-bank.co.jp/hojin/login/index.html |               |            |  |  |
|-----------------------------------------|--------------------------------------------------------------------------------------------|---------------|------------|--|--|
| 1                                       | 個人のお客さま                                                                                    | 法人・個人事業主のお客さま | 静岡中央銀行について |  |  |
|                                         | 法人・個人事業主の                                                                                  | つお客さま         |            |  |  |
| 120                                     |                                                                                            |               |            |  |  |
|                                         |                                                                                            |               |            |  |  |

②[証明書の選択]をクリックしてください。

| \$ □           | O ログオン画面 法人・個人事業主の × +              |          |                                |
|----------------|-------------------------------------|----------|--------------------------------|
| $\leftarrow$ C | https://www.shizuokachuo-bank.co.jp | A* \star |                                |
|                | shizuokachuo-bank.co.jp について        | ×        | HOME   よくあるご質問   資料請求   お問い合わせ |
|                |                                     | > i38    | 文字サイズ 🐠 🕂 🔎                    |
| 2              |                                     | 〉        | 静岡中央銀行について                     |
|                |                                     |          |                                |
|                | クッキー (6 クッキー使用中)                    | >        |                                |
|                | ♀1 このサイトでの追跡防止 (バランス)               |          |                                |
|                | トラッカー (5 がブロックされました)                | >        | ホーム > 法人・個人事業                  |
|                | 事業資金ご融資                             | ログオン画面   |                                |
|                | ろう 経営サポート                           |          |                                |
|                | (第1日 通利なサービス                        |          |                                |

## ③[証明書の選択をリセットする]をクリックしてください。

| $\leftarrow$ | С | https://www.shizuokachuo-bank.co.jp/hojin/login/index.html                |     |                  |                                |
|--------------|---|---------------------------------------------------------------------------|-----|------------------|--------------------------------|
|              |   | く 証明書の選択                                                                  | ×   |                  | HOME   よくあるご質問   資料請求   お問い合わけ |
|              |   | 00200000000000 test の発行者THE SHIZUOKA CHUO BAN<br>Internet Banking CA - G2 | ` > | CHUO BANK<br>138 | 文字サイズ 小中大 🔎                    |
|              | 3 | 証明書の選択をリセットする                                                             | Ø   | 事業主のお客さま         | 静岡中央銀行について                     |
|              |   |                                                                           |     |                  |                                |
|              |   | ■ 事業資金ご融資                                                                 | コグ  | オン画面             | <u>ホーム</u> > 法人・個人             |

④[選択肢をリセットする]をクリックしてください。

| の<br>の<br>の<br>の<br>の<br>の<br>、<br>本<br>、<br>本<br>・<br>個人事業主の<br>×<br>+<br>、<br>、<br>・<br>一<br>、<br>の<br>・<br>の<br>、<br>の<br>、<br>、<br>の<br>の<br>の<br>の<br>の<br>の<br>、<br>の<br>の<br>の<br>の<br>、<br>の<br>の<br>の<br>の<br>の<br>の<br>の<br>の<br>の<br>の<br>の<br>、<br>、<br>の<br>の<br>の<br>の<br>の<br>の<br>の<br>の<br>の<br>の<br>の<br>の<br>の | niin/login/index.html                                                                                                    | A <sup>N</sup> 🔶        |
|----------------------------------------------------------------------------------------------------|----------------------------------------------------------------------------------------------------|-------------------------|
| 御人のお客さま                                                                                                    | S<br>金                 S<br>金              Cれにより、このセッションの証明書の選択がリセットされます。別の証明書を選択<br>するには、サインアウトしてから再度サインインします                  Q             ( | ま   お開い合わせ              |
| 法人・個人事業主のお                                                                                                    | まち客 <sup>て</sup> ま                                                                                                    | <u>、−ム &gt; 法人・個人専務</u> |
|                                                                                                    | ログオン画面                                                                                                    |                         |

⑤利用者(または契約法人)ログオンをクリックすると「認証用の証明書の選択」画面が 表示されますので、正しい電子証明書を選択してログオンしてください。

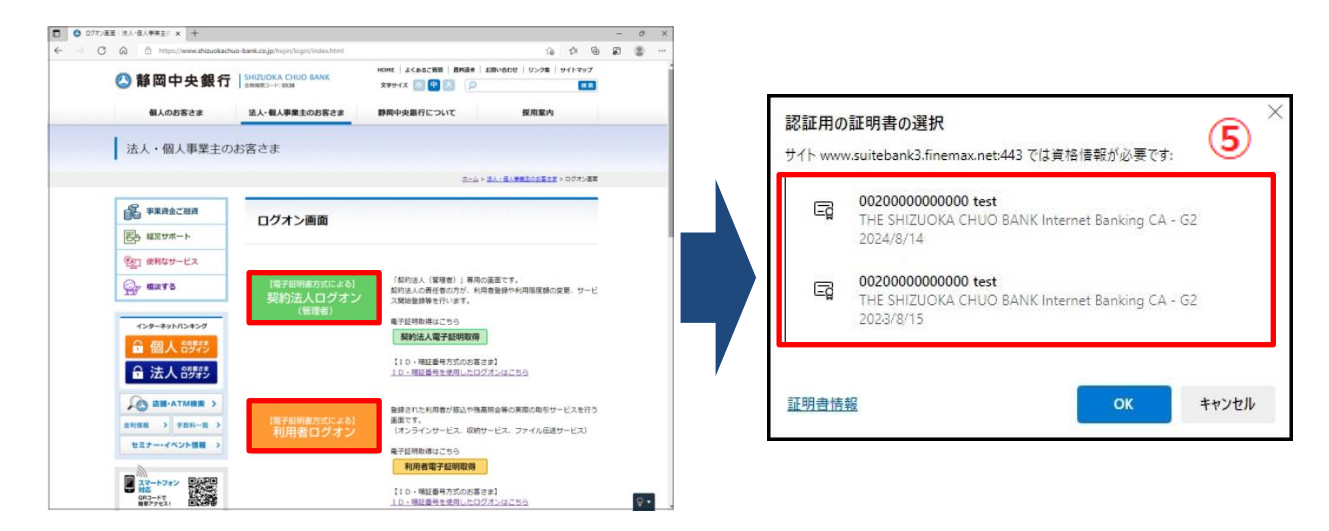